# Advanced search in 4 steps

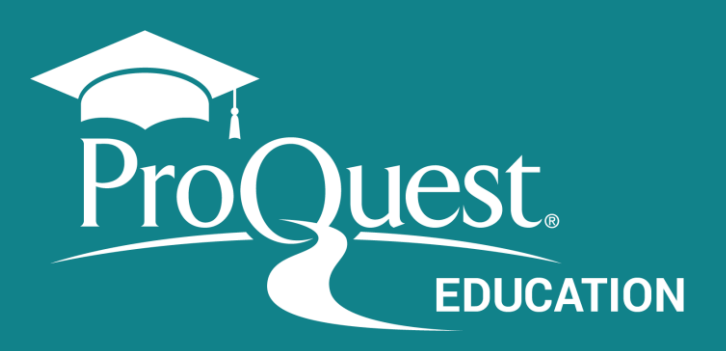

## Access Advanced Search

Through the ProQuest Platform top menu.

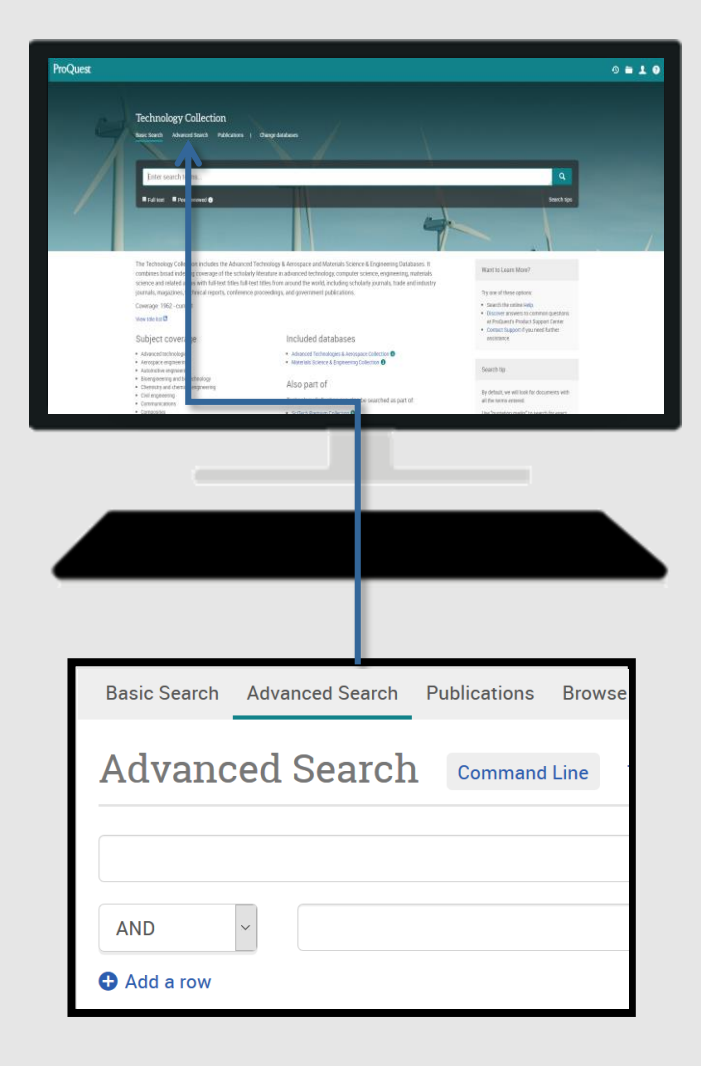

#### **Expand your search: search for synonyms** Using the **Boolean Operator – OR**

vehicle OR automobile cloning OR genetics OR reproduction

> Search for compound terms or exact phrases putting the terms in quotes ("")

"Public health" - "social media"

#### **Retrieve term variations**

using the **truncation character (\*)** *leader*\* returns *leader, leaders, leadership* 

#### **Use Proximity Operators**

**PRE:** finds terms with x number of words between them, in the order they are entered in the search.

fiber PRE/2 glass

**NEAR:** finds terms with x number of words between them, regardless of the order in which they occur.

television NEAR/5 violence

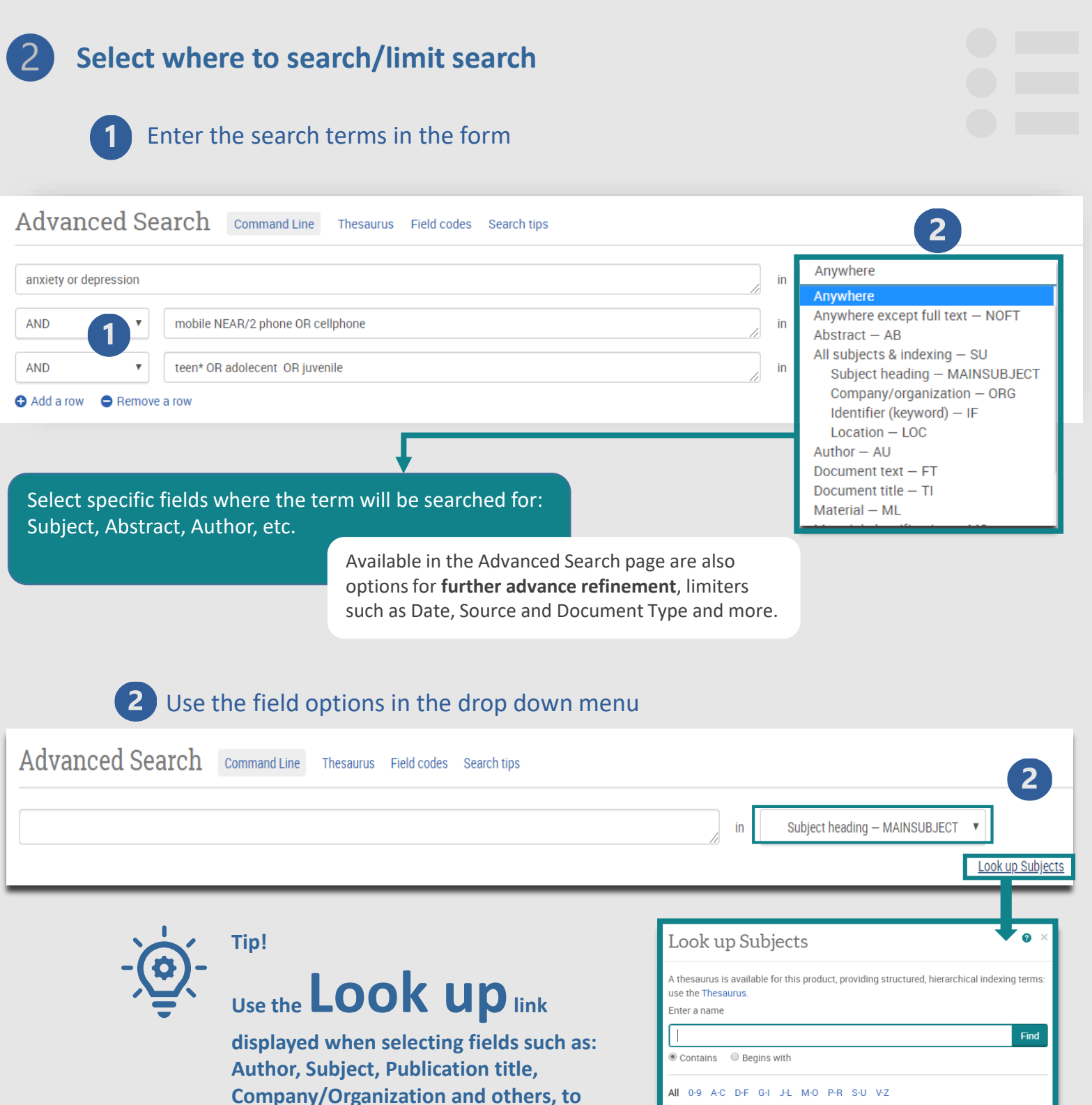

**Fields and refinement options** vary according to the database.

Order of execution of the operators: PRE> NEAR> AND> OR> NOT

|                                                                                                    | Find        |           |
|----------------------------------------------------------------------------------------------------|-------------|-----------|
| Contains      Begins with                                                                                                    |             |           |
| All 0-9 A-C D-F G-I J-L M-O P-R S-U V-Z<br>Combine terms with:                                                                         |             |           |
| ▲ Previous 100                                                                                                    | Next 100    | •         |
| Subjects                                                                                                    | Count*      |           |
| 🔲 014 otw pta                                                                                                    | 1           | <b>b.</b> |
| 01-6851 office system                                                                                                    | 1           |           |
| 🔲 01-6871 imf set                                                                                                    | 1           |           |
| 🔲 054372-1-1a                                                                                                    | 1           |           |
| 054372-1-1b                                                                                                    | Next 100    | •         |
| * The counts displayed could differ from the actual results: duplicated results and punctuation<br>are ignored when the search is run. | n variances | 1         |
| Close Add                                                                                                    | to search   |           |

proquest.libguides.com

verify the format of the terms.

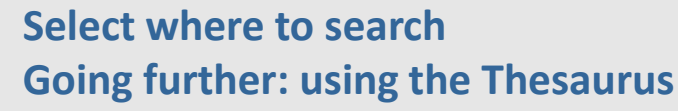

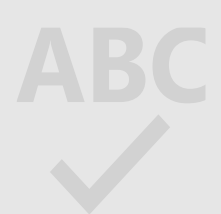

Thesaurus: alpha/hierarchical searchable list of all the controlled terms (subjects) of the database.

### 1 Select the Thesaurus

3

|                                                                                                    | in Anywhere                                                                                                    |
|----------------------------------------------------------------------------------------------------|----------------------------------------------------------------------------------------------------|
| Thesaurus List<br>The following thesauri are available for your currently selected database(s). Note th<br>database-specific, and may limit your search results to documents from those data                                                                                                    | that many thesauri are<br>abases.                                                                                                    |
| <ul> <li>Aquatic Sciences &amp; Fisheries Abstracts (ASFA) Thesaurus</li> <li>ASSIA: Applied Social Sciences Index and Abstracts Thesaurus</li> <li>Australian Education Index Thesaurus</li> <li>ComDisDome Thesaurus</li> <li>EconLit Thesaurus</li> <li>EconLit Thesaurus</li> <li>EIS Controlled terms</li> <li>ERIC Thesaurus</li> <li>GeoRef Thesaurus</li> <li>GeoRef Thesaurus</li> <li>Inspec 2017 Thesaurus</li> <li>Life Sciences Thesaurus</li> <li>Linguistics and Language Behavior Abstracts Thesaurus</li> <li>MeSH 2020 Thesaurus</li> </ul> | ProQuest Thesaurus         Search terms:       education         Image: Contains word(s)       Begins with         Browse terms:       All 0.9 A B C D E F G H I J K L M N O P Q R S T U V W X Y         Click a term in the list below to see available narrower, broader, and related terms. Learn more         Subject terms found: |
| <ul> <li>Politics and Policy Thesaurus</li> <li>Pollution Thesaurus</li> <li>ProQuest Thesaurus</li> <li>PrsQuNFO 2019 Thesaurus</li> <li>PrSDpubs Thesaurus</li> <li>Sociological Thesaurus</li> <li>Taxonomic Terms (Latin Names of Organisms Vocabulary)</li> <li>Technology Thesaurus</li> <li>Water Resources Abstracts Thesaurus</li> </ul>                                                                                                    | <ul> <li>Science education □</li> <li>Single sex education □</li> <li>Social sciences education □</li> <li>Sociology in education</li> <li>Software Educational</li> <li>✓ Special education □</li> <li>✓ Previous 50 Next 50 &gt; Combine using: ● OR ○ AND ○ N </li> </ul>                                                           |

#### 2 Select the term in the Thesaurus and Add it to the search

| Advanced Search                 | Command Line | Recent searches | Thesaurus | Field codes | Search tips |    |    |          |   |  |
|---------------------------------|--------------|-----------------|-----------|-------------|-------------|----|----|----------|---|--|
| MAINSUBJECT.EXACT("Special Educ | ation")      |                 |           |             |             | 1  | in | Anywhere | • |  |
| AND                             |              |                 |           |             |             | 11 | in | Anywhere | • |  |
| Add a row                       |              |                 |           |             |             |    |    |          |   |  |

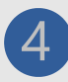

# 4 Work with results and documents

| ab(depression OR anxiety) Al                             | ND (mobile NEAR/                        | /2 phone OR cellphone) AND (teen* OR adolescent OR juvenile)                                                                                                    |                                                                  |                                     |                                       | B               | Q           |
|----------------------------------------------------------|-----------------------------------------|----------------------------------------------------------------------------------------------------|------------------------------------------------------------------|-------------------------------------|---------------------------------------|-----------------|-------------|
| 793 results                                              |                                         |                                                                                                    |                                                                  | Modify search                       | Recent searches                       | Save sear       | rch/alert ▼ |
| Applied filters Clear all filters                        | Select 1-50                             | 2 Selected items Clear                                                                                                    |                                                                  |                                     | ę                                     |                 |             |
| Scholarly Journals X<br>Last 5 Years X                   | r<br>A                                  | Long-Term Symptoms of Mobile Phone Use on Mobile Phone Addiction an<br>So-Young, Park; Yang, Sonam; Chang-Sik, Shin; Jang, Hyunseok; So-Youn, Park.<br>International Journal of Environmental Research and Public Health; Basel Vol. 16, Iss<br>adolescents have been found to be at considerable risk of mobile phone<br>adolescents tend to use their mobile phones for text messaging, social media,<br>female adolescents tended to use their mobile phones more often and were more        | d Depression Among Korean <mark>/</mark><br>. 19, (2019).        | Adolescents                         |                                       | 4               | 6           |
| Relevance ~                                              |                                         |                                                                                                    |                                                                  |                                     |                                       |                 |             |
| Limit to                                                 |                                         | Abstract/Details Full text - PDF (742 KB)                                                                                                    | All save option                                                  | ns                                  |                                       |                 | v ~         |
| Peer reviewed       Source type       Scholarly Journals | 2<br>2                                  | The influence of alexithymia on mobile phone addiction: The role of depress         Gao, Tingting; Li, Jiaomeng; Zhang, Han, Gao, Jinglei; Kong, Yixi; et al. Journal of Affect         Alexithymia Scale, the Depression Anxiety Stress Scale and the Mobile Phone         mobile phone addiction, and depression, anxiety, and stress on mobile phone are         had an indirect effect on mobile phone addiction through depression, anxiety or         Abstract/Details       Cited by (6) | MOST POPULAR                                                     | Save to My<br>Research              | RIS<br>EndNote,<br>Citavi, etc.       |                 | v ~         |
| Publication date You ca<br>(check                        | in select t<br>the box i<br>Quote: Ger  | the <b>documents</b><br>next to each item) to:<br><b>nerate references</b><br><b>via e-mail</b>                                                                                                    | CITATION EXPORT<br>RefWorks<br>CTHER OPTIONS<br>Print PDF<br>PDF | XLS<br>Microsoft<br>Excel<br>Format | RTF<br>Microsoft Tr<br>Word<br>Format | TXT<br>ext only |             |
| P<br>S<br>t                                              | Print the lis<br>Gave them<br>hem to Re | st of results<br>in various formats, export<br>eference Managers and more                                                                                                    |                                                                  |                                     |                                       |                 |             |
|                                                          |                                         |                                                                                                    | B The Sa option                                                  | <b>ve Sea</b><br>allows             | <b>rch/Ale</b><br>you to:             | ert             |             |
| <b>Filters</b> top of                                    | <b>used</b> are<br>the colur            | e displayed at the<br>nn.                                                                                                    |                                                                  | Creat<br>Save                       | e and al<br>the sea                   | ert<br>rch      |             |
|                                                          |                                         | Help and Support                                                                                                    | Pro                                                              |                                     |                                       | <u>es</u>       |             |
|                                                          |                                         | proquest.libguides.com/p                                                                                                    | roquestpla                                                       | tform,                              | /educo                                | ition           |             |